# **G-Mouse GPS Receiver**

# G-Mouse MR User Manual

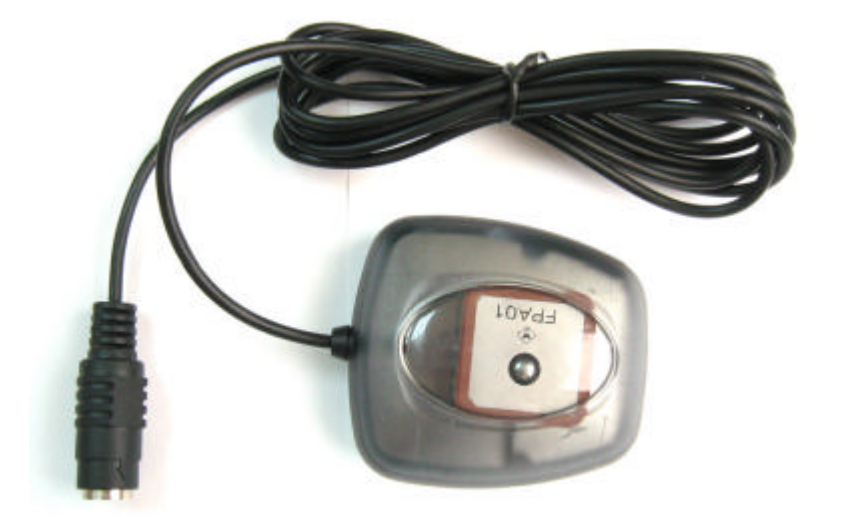

# **Table of Contents**

| Usage Notice                                     | 2   |
|--------------------------------------------------|-----|
| 0. Quick Start                                   | 2   |
| 0.1 Check the package                            | 2   |
| 0.2 Check the connector                          | 2   |
| 0.3 Connection to your equipment                 | 2   |
| 1. Introduction                                  | 3   |
| 1.1 Introduction                                 | 3   |
| 1.2 Features                                     | 3   |
| 1.3 Technical Specification                      | 4   |
| 2. Operational Characteristics                   | 4   |
| 2.1 Initialization setup                         | 4   |
| 2.2 Navigation                                   | 5   |
| 3. Hardware Specification                        | 5   |
| 3.1 Outline.                                     | 5   |
| 3.2 Connection interface                         | 5   |
| 3.3 Output connector                             | 6   |
| 3.4 Accessories                                  | 6   |
| 4. G-Mouse USB Driver.                           | 7   |
| 4.1 System requirement                           | 7   |
| 4.2 Install USB driver                           | 7   |
| 4.3 Verify the driver installation               | 8   |
| <b>5.</b> Warranty                               | 8   |
| 6. Trouble Shooting Guide                        | 8   |
| 6.1 Satellite signal problem                     | 8   |
| 6.2 Position fixing problem                      | 9   |
| 6.3 GPS not fix problems                         | .10 |
| 6.4 G-Mouse driver confliction problem           | .10 |
| Appendix A Software Protocol                     | .11 |
| A.1 NMEA transmited message                      | .11 |
| Appendix B Coordinate System and Output Settings | 14  |
| B.1 Coordinate system.                           | 15  |
| B.2 Output settings.                             | .15 |
| Appendix C Order Information                     | .13 |
| C 2 A consorias                                  | .13 |
| C 3 Product packages                             | .13 |
| C.5 I Touret packages                            | .13 |

#### **Usage** Notice

Please read before you start to use the GPS receiver:

- GPS(Global Position System) is found and operated by US Department of defense. The Organization is responsible for accuracy and maintenance of the system with full authority. Any change that is made by the organization will affect accuracy and function of GPS.
- ▶ For your driving security, we strongly suggest that you do not operate the device during driving.
- When satellite is navigating, if you are inside a building, tunnel or near huge blocks, it will affect GPS satellite signal receiving. At this time, this device probably dose not have positioning capability.
- ➢ If you have a speed alarm in your car, the signal receiving of this device will be interfered. If this situation happens, please stop using your speed alarm.
- The receiver operating temperature is located between -10 ~70 .For safety and lifetime of Li-ion battery usage, do not place this device over two hours with overheated environment.

# 0. Quick Start

#### 0.1 Check the package

A. Standard pack

G-Mouse MR (GPS receiver, including magnet pad), disc and quick use manual

#### **B.** Optional accessory

To collocate with different kinds of computers and handset devices, G-Mouse MR GPS receivers you purchase may include different accessories as below:

- 1. Computer connector
- 2. Software (navigation or special software)
- 3. Other software/hardware

#### **0.2 Check the connector**

A.PS/2 to USB adapter. Before connecting, please refer to Chapter 4: Install the driver from the CD-Rom.

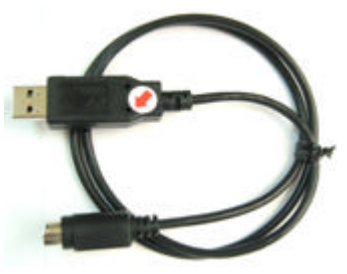

PS/2 to USB

#### **0.3** Connect to your equipment

A. Connect the G-Mouse MR to your equipment

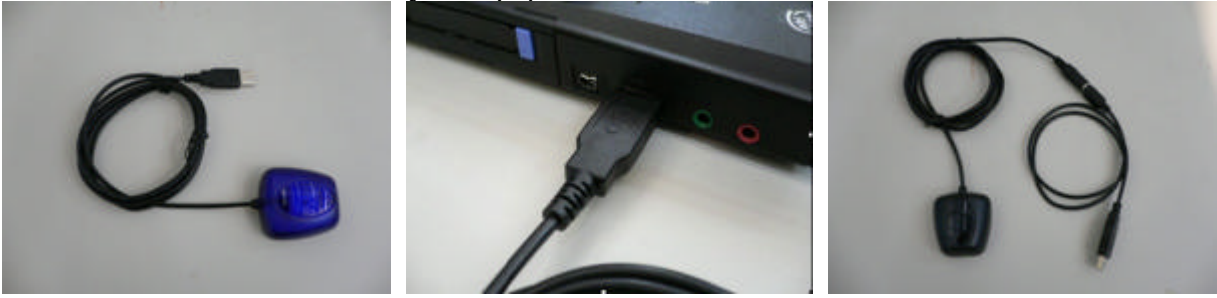

Page 2

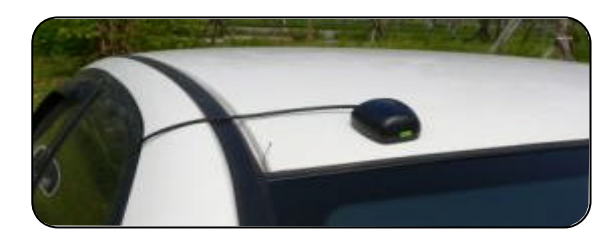

#### B. Put G-Mouse MR in a appropriate place to receive the best GPS satellite signal.

#### C. Turn on your equipment (or switch the handhold device on)

#### D. Your G-Mouse MR will start to provide you GPS satellite positioning function.

#### 1. Introduction

#### **1.1 Introduction**

G-Mouse MR is a total solution GPS receiver (G-MR instead below), designed based on most high sensitivity MediaTek kernel architecture. This positioning application meets strict needs such as car navigation, mapping, surveying, security, agriculture and so on. Only clear view of sky and certain power supply are necessary to the unit. It communicates with other electronic utilities via compatible dual-channel through RS-232 or TTL and saves critical satellite data by built–in backup memory. With low power consumption, the G-Mouse tracks up to 32 satellites at a time, re-acquires satellite signals in 1 sec and updates position data every second. 4 power-saving mode allows the unit operates with ultra low power request.

#### **1.2 Features**

G-MR provides a host of features that make it easy for integration and use.

- 1. Use the most advantage GPS module (MediaTek), the module got high performance CPU inside(ARM CPU), allow users to design different applications, store in the module, to provide the most economic solution for anybody.
- 2. High performance receiver tracks up to 32 satellites while providing first fast fix and low power consumption.
- 3. Compact design ideal for applications with minimal space.
- 4. A rechargeable battery sustains internal clock and memory. The battery is recharged during normal operation.
- 5. Auto switch-able power saving mode 1~4, reduce your power exhaust.
- 6. User initialization is not required.
- 7. Dual communication channels and user selectable baud rates allow maximum interface capability and flexibility.
- 8. Optional communication levels, RS-232 and TTL meet ordinary application and new fashions of connecting PDA with TTL or RS-232 output.
- 9. FLASH based program memory: New software revisions upgradeable through serial interface.
- 10. LED display status: The LED provides users visible positioning status. LED "Blinking" when power connected and "On" when G-Mouse got positioned.
- 11. Industry level water proof design for all weather.

#### **1.3 Technical Specification**

```
1.3.1 Dimension
  Single construction integrated antenna/receiver.
  Size: 60.0 (L) x 54.0 (W) x 27.0 (H) (mm).
        2.36 (L) x 2.13 (W) x 1.06 (H) (Inch).
1.3.2 Environmental Characteristics
  1) Operating temperature: -10^{\circ}C \sim 70^{\circ}C (internal).
  2) Storage temperature: -40^{\circ}C \sim 85^{\circ}C
1.3.3 Electrical Characteristics
  1) Input voltage: +4.75~+5.5V DC
1.3.4 Performance
  1) Tracks up to 32 satellites.
  2) Update rate: 1Hz.
  3) Acquisition time (average)
     Hot start: 1 sec
     Warm start: 36 sec
    Cold start: 37 sec
  4) Position accuracy:
     A) None DGPS (Differential GPS)
          Position: < 3m CEP (50%) without SA(horizontal)
          Time: 0.1 ms synchronized GPS time
    B) DGPS (Differential GPS)
          Position: <2.5 m
  5) Dynamic Conditions:
     Altitude: 18,000 m (60,000 feet)max
     Velocity: 515 m/sec (700 knots)
     Acceleration: 4G max
1.3.5 Interfaces
```

1) Dual channel RS-232 or TTL compatible level, with user selectable baud rate (4800, 9600-Default, 19200, 38400)

2) NMEA 0183 Version 3.01 ASCII output (Default : GGA,GSA,GSV,RMC,VTG,CHN).

### 2. Operational Characteristics

#### **2.1** Initialization Setup

After the initial self-test is complete, the G-MR will begin the process of satellite acquisition and tracking. The acquisition process is fully automatic and, under normal circumstances, will take approximately 37 seconds to achieve a position fix (36 seconds if ephemeris data is know). After a position fix has been calculated, valid position and time information will be transmitted over the output channel(s).

The G-MR utilizes initial data such as last stored position, data and time as well as satellite orbital data to achieve maximum acquisition performance. If significant inaccuracy exists in the initial data, or if the orbital data is obsolete, it may take a long time to achieve a navigation solution. The G-MR Auto-locate feature is capable of automatically determining a navigation solution without intervention from the host system. However, acquisition performance can be improved if the host system initialized the G-mouse following the occurrence of one or more of the following events:

1) The GPS receiver is not in use for more than 3 months or transportation over distances further than 500 kilometers.

2) Power off the PDA main power without system standby power.

#### **2.2** Navigation

After the acquisition process is complete, the GMR will begin sending valid navigation information over its output channels. These data include:

- 1) Latitude/longitude/altitude
- 2) Velocity
- 3) Date/time
- 4) Error estimates
- 5) Satellite and receiver status

#### 3、 Hardware Specification

#### 3.1 Outline

Size: 60.0 (L) x 54.0 (W) x 27.0 (H) (mm)<sub>o</sub> 2.36 (L) x 2.13 (W) x 1.06 (H) (Inch)<sub>o</sub>

#### **3.2** Hardware Interface

The G-MR intelligent satellite receiver, includes GPS receiver and an antenna in a unique style gadget. Simply connect PS-2 male connector to one of the accessories linking to your notebook PC, PDA or other devices. Optional color, input voltage and output connector are listed and described bellow:

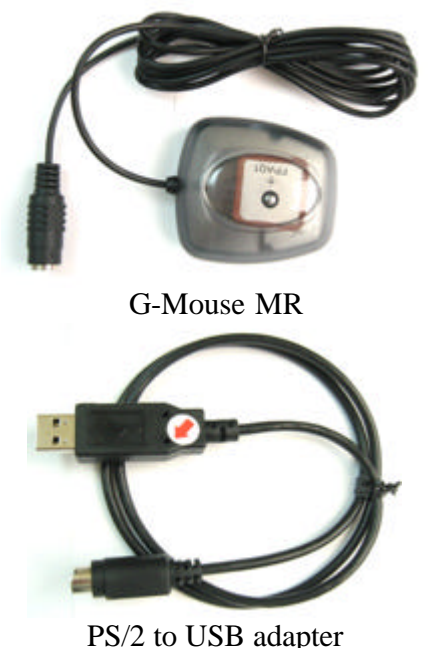

PS : The picture only supplies the reference, please depend on the actual product.

#### 3.3 Output Connector

Cable length: 2 meter, Connector: PS/2 female. Function definition of PS-2 female composite connectors.

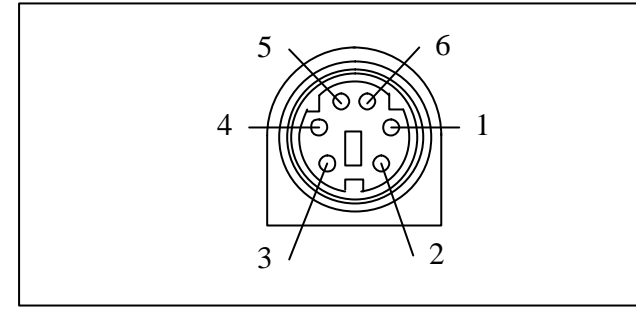

| Din | Sig        | gnal    |
|-----|------------|---------|
| ГШ  | RS-232+TTL | RS-232  |
| 1   | TX(RS232)  | Tx      |
| 2   | +5V DC     | +5V DC  |
| 3   | Tx(TTL)    | NC      |
| 4   | Ground     | Ground  |
| 5   | Rx(TTL)    | DGPS in |
| 6   | RX(RS232)  | Rx      |

#### **3.4** Accessories

In order to connect with different system, we provides several kinds of connectors to choose as following:

#### 3.4.1 PS/2 connector definition:

| Pin     | Signal Name   |
|---------|---------------|
| 1       | +5V           |
| 2,3,5,6 | N.C           |
| 4       | Ground        |
| N.C.:N  | ot connection |

#### 3.4.2 USB connector

| The U | USB type: A type |
|-------|------------------|
| Pin   | Signal Name      |
| 1     | +5V              |
| 2     | D+               |
| 3     | D-               |
| 4     | Ground           |

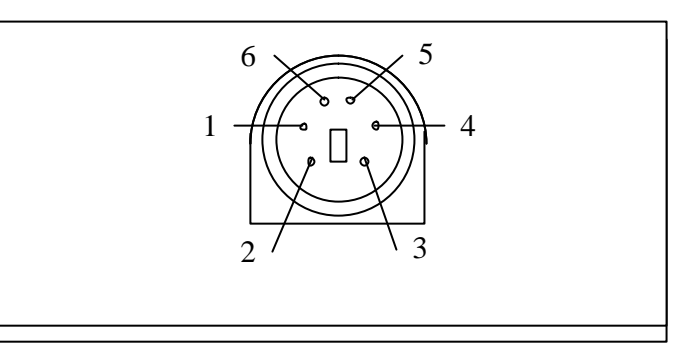

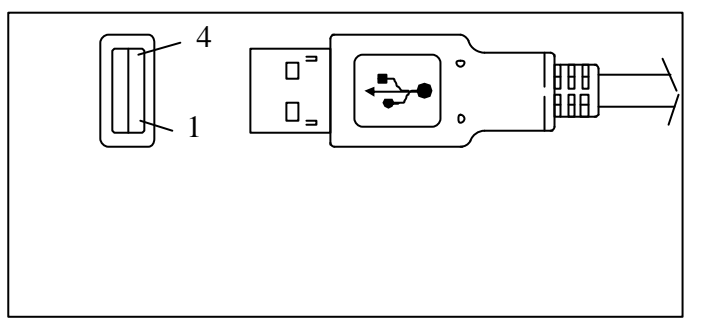

#### 3.4.3 Magnetic plate (Concurrently fixed stand)

The magnetic plate, a standard equipment, has been put in the G-MR base on delivery, can be put on the car roof, the boat roof or the other brace and face to the sky.

# 4、 G-Mouse USB Adapter Driver

4.1 System requirement PC: IBM, Pentium or above or compatible PC<sub>o</sub> Memory: 16MB or above<sub>o</sub>
Operation system: Windows 98/Me/2000/2000XP Display card: VGA compatible.

#### 4.2 Install USB Driver

- 1) Insert the CD-ROM: [GPS Driver&Manual] into the CD drive. Please make sure that the auto-play function is enabled!
- 2) Please follow the screen guide and click [Install/Remove G-Mouse Device Driver]
- 3) Please follow the screen to install the USB driver. Maybe it is necessary to reboot PC, please reboot as it says.
- Insert the G-MR USB connector into any empty USB slot, now your PC will recognize the USB device automatically. You may use the G-MR freely now.

# 101 1000 10000 10000 10000 10000 10000 10000 10000 10000 10000 10000 10000 10000 10000 10000 10000 10000 10000 10000 10000 10000 10000 10000 10000 10000 10000

4.3 Verify the Driver Installation

Please identify the COM port ID after you install the G-MR USB driver:

1) Click [Start], [Setup], and click the [Control Panel].

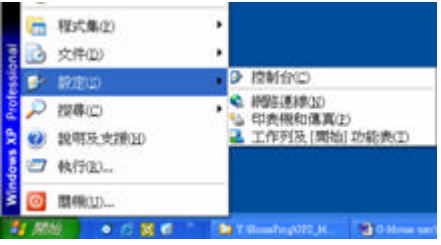

NAMES OF A DESCRIPTION OF A DESCRIPTIONO

-----

- While the windows of [Control Panel] shows up, double click the [System], [Hardware] and click the button [Device Manager]. Expend the tree node [Ports(COM&LPT)], you should see the item [Prolific USB-to Serial Comm Port (COM#)]. If so, it means you can use G-MR correctly now.
- 3) The "#" mark means the COM port ID simulated by the USB adapter. Most of the GPS navigate software use COM1 as default settings. You should change it to the corresponding port ID mapped by the USB adapter, and G-Mouse can report GPS message correctly.

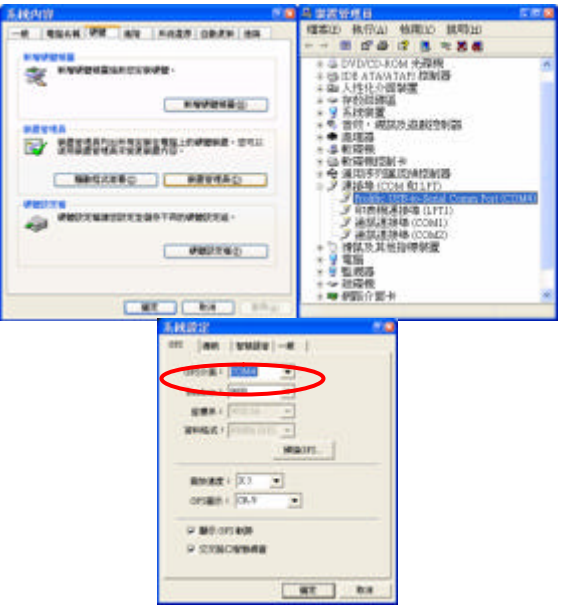

# 5. Warranty

The G-MR is warranted to be free from defect in materials and functions for one year from the date of purchase. Any failure of this product within the period under normal conditions will be replaced at no charge to the customers.

This warranty does not cover failures due to abuse, misuse, accident, or unauthorized alteration or repairs, inappropriate disassemble.

## 6. Trouble Shooting Guide

#### 6.1 Satellite Signal Problem

It is normal if you found that the GPS satellite signal very low or absolute missing:

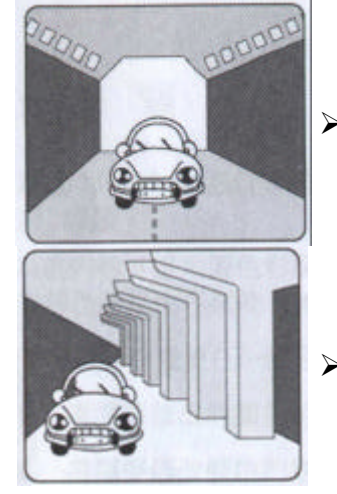

- While you are in a tunnel, GPS signal isolated.
- There is something cover above, GPS signal isolated.

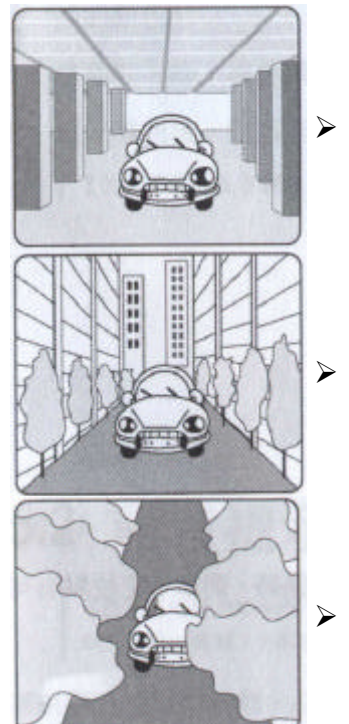

- Inside of the building, GPS signal isolated.
- Buildings near by, GPS signal interfered.
  - Inside the forest, lots of covers above, GPS signal level down.
- If you use G-MR inside the car, some sun-control film will makes the GPS signal low or lost.
- GPS satellite is owned by America army, sometimes they will tune-down the accuracy by some reason. In such cases, the GPS position may not fixed exactly.

#### 6.2 Position Fixing Problem

The position fix problem below does not mean the G-MR GPS receiver's malfunction:

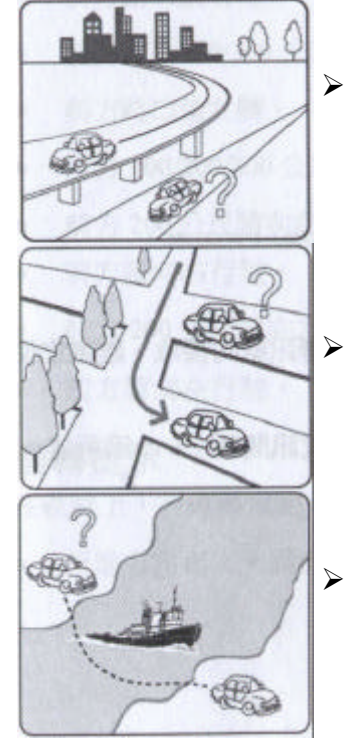

- You are driving on the freeway, but the GPS navigation software shows you are on the road beside. Or the opposite situation.
  - You are driving on a grid like lane, it is possible to show your car on an incorrect lane, if these 2 lane very near.
- If you translate the GPS receiver inside somewhere with no satellite signal, the GPS position may stay at the position before.

#### 6.3 GPS Not Fix Problems

If you see [GPS not Fix] message on the screen after you enable the G-MR GPS receiver, please consider the possibility below:

- Please wait few minutes more. GPS position fix may cost several minutes.
- Please make sure that you put the G-MR GPS receiver at a proper place. Some sun-control film for car may cutoff the satellite signal. You may replace it and try again.

Please make sure that you are not inside of somewhere the GPS signal shaded. Please reference the chapter [Satellite Signal Problem] about this.

#### 6.4 G-Mouse Driver Confliction Problem

If you notice that the PC's mouse cursor is in panic, or you just can't find GPS device in your GPS navigation software, please follow the steps below to check:

- 1) Please disconnect the G-MR and the adapter in your package, but leave the adapter connected to your USB slot.
- 2) Click [Start], [Setup], and click the [Control Panel].
- After the window of [Control Panel] shows up, double click [System], [Hardware], and click [Device Manager]. Expand the tree node [Ports (COM & LPT)], see if something like [Microsoft Serial BallPoint] or [Microsoft Serial Mouse] there.

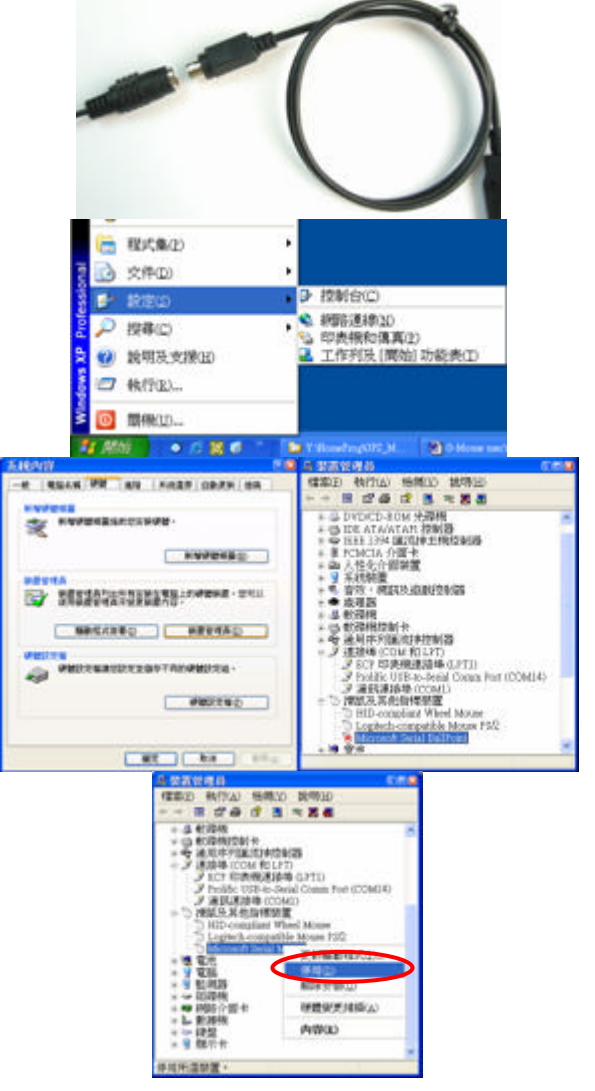

- 4) Right click on it and select [Disable].
- 5) Re-connect the G-MR and your accessory, the G-MR will back to work normally now.

# Appendix A Software Protocol

The protocol of G-MR is designed base on NMEA(National Marine Electronics Association) 0183 ASCII format. The full protocol is defined in "NMEA 0183, Version 3.01".

#### A.1, NMEA Transmitted Message

G-MR GPS receiver use MediaTek as the core, and output NMEA-0183 standard format message. The default communication parameters for NMEA output are 9600 baud, 8 data bits, stop bit, and no parity.

| Table A-1 | NMEA-0183 | Output | Message s |
|-----------|-----------|--------|-----------|
|           |           |        |           |

| NMEA Sentence | Description                              |
|---------------|------------------------------------------|
| GPGGA         | Global positioning system fixed data     |
| GPGLL         | Geographic position latitude \ longitude |
| GPGSA         | GNSS DOP and active satellites           |
| GPGSV         | GNSS satellites in view                  |
| GPRMC         | Recommended minimum specific GNSS data   |
| GPVTG         | Course over ground and ground speed      |
| GPZDA         | Data and Time                            |

#### A.1.1 Global Positioning System Fix Data (GGA)

#### Samples:

**\$GPGGA,161229.487,3723.2475,N,12158.3416,W,1,07,1.0,9.0,M**, , , ,0000\*18 Table **A-2 GGA** Data Format

| Name                   | Description | Units  | Description                       |
|------------------------|-------------|--------|-----------------------------------|
| Message ID             | \$GPGGA     |        | GGA protocol header               |
| UTC Time               | 161229.487  |        | Hhmmss.sss                        |
| Latitude               | 3723.2475   |        | ddmm.mmmm                         |
| N/S Indicator          | N           |        | N = north or S = south            |
| Longitude              | 12158.3416  |        | dddmm.mmmm                        |
| E/W Indicator          | W           |        | E = east or W = west              |
| Position Fix Indicator | 1           |        | See Table4-3                      |
| Satellites Used        | 07          |        | Range 0 to 12                     |
| HDOP                   | 1.0         |        | Horizontal Dilution of Precision  |
| MSLAltitude            | 9.0         | Meters |                                   |
| Units                  | М           | Meters |                                   |
| Geoid Separation       |             | Meters |                                   |
| Units                  | М           | Meters |                                   |
| Age of Diff. Corr.     |             | Second | Null fields when DGPS is not used |
| Diff. Ref. Station ID  | 0000        |        |                                   |
| Checksum               | *18         |        |                                   |

#### Table A-3 Position Fix Indicator

| Value | Description                          |
|-------|--------------------------------------|
| 0     | 0 Fix not available or invalid       |
| 1     | GPS SPS Mode fix valid               |
| 2     | Differential GPS, SPS Mode fix valid |

| Value |                        | Description |
|-------|------------------------|-------------|
| 3     | GPS PPS Mode fix valid |             |

#### A.1.2 Geographic Position - Latitude/Longitude (GLL)

#### Samples:

#### \$GPGLL,3723.2475,N,12158.3416,W,161229.487,A\*2C

Table **1-4** GLL Data Format

| Name          | Example    | Units | Description                          |
|---------------|------------|-------|--------------------------------------|
| Message ID    | \$GPGLL    |       | GLL protocol header                  |
| Latitude      | 3723.2475  |       | dd mm.mmmm                           |
| N/S Indicator | Ν          |       | N = north or S = south               |
| Longitude     | 12158.3416 |       | ddd mm.mmmm                          |
| E/W Indicator | W          |       | E = east or W = west                 |
| UTC Position  | 161229.487 |       | hh mm ss.sss                         |
| Status        | A          |       | A = data valid or V = data not valid |
| Checksum      | *2C        |       |                                      |

A.1.3 GNSS DOP and Active Satellites (GSA)

#### Samples:

#### \$GPGSA,A,3,07,02,26,27,09,04,15, , , , , ,1.8,1.0,1.5\*33

Table A-5 GSA Data Format

| Name              | Example | Units | Description                      |
|-------------------|---------|-------|----------------------------------|
| Message ID        | \$GPGSA |       | GSA protocol header              |
| Mode 1            | А       |       | See Table 4-6                    |
| Mode 2            | 3       |       | See Table 4-7                    |
| Satellite Used *1 | 07      |       | SV on Channel 1                  |
| Satellite Used *1 |         |       | SV on Channel 2                  |
|                   |         |       |                                  |
| Satellite Used *1 |         |       | SV on Channel N                  |
| PDOP              | 1.8     |       | Position Dilution of Precision   |
| HDOP              | 1.0     |       | Horizontal Dilution of Precision |
| VDOP              | 1.5     |       | Vertical Dilution of Precision   |
| Checksum          | *33     |       |                                  |

\*1 Satellite used in solution.

#### Table A-6 Mode 1

| Value | Description                                       |
|-------|---------------------------------------------------|
| М     | Manual – forced to operate in 2D or 3D mode       |
| 3     | Automatic – allowed to automatically switch 2D/3D |

#### Table A-6 Mode 2

| Value | Description       |
|-------|-------------------|
| 1     | Fix Not Available |
| 2     | 2D                |
| 3     | 3D                |

A.1.4 GNSS Satellites In View (GSV) Samples:

#### \$GPGSV,2,1,07,07,79,048,42,02,51,062,43,26,36,256,42,27,27,138,42\*71 \$GPGSV,2,2,07,09,23,313,42,04,19,159,41,15,12,041,42\*41 Table A-8 GSV Data Format

| Name                   | Example | Units   | Description                           |
|------------------------|---------|---------|---------------------------------------|
| Message ID             | \$GPGSV |         | GSV protocol header                   |
| Number of<br>Messages1 | 2       |         | Range 1 to 3                          |
| Message Number 1       | 1       |         | Range 1 to 3                          |
| Satellites in View     | 07      |         | Range 1 to 12                         |
| Satellite ID           | 07      |         | Channel 1 (Range 1 to 32)             |
| Elevation              | 79      | degrees | Channel 1 (Maximum 90)                |
| Azimuth                | 048     | degrees | Channel 1 (True, Range 0 to 359)      |
| SNR (C/No)             | 42      | dBHz    | Range 0 to 99, null when not tracking |
|                        |         |         |                                       |
| Satellite ID           | 27      |         | Channel 4 (Range 1 to 32)             |
| Elevation              | 27      | degrees | Channel 4 (Maximum 90)                |
| Azimuth                | 138     | degrees | Channel 4 (True, Range 0 to 359)      |
| SNR (C/No)             | 42      | dBHz    | Range 0 to 99, null when not tracking |
| Checksum               | *71     |         |                                       |

NOTE: Item <4>,<5>,<6> and <7> repeat for each satellite in view to a maximum of four (4) satellite per sentence. Additional satellites in view information must be sent in sentences. These fields will be null if unused.

#### A.1.5 Recommended Minimum Specific GNSS Data (RMC)

#### Samples:

#### **\$GPRMC**,161229.487,A,3723.2475,N,12158.3416,W,0.13,309.62,120598, ,\*10 Table **A-9 RMC** Data Format

| Name                | Example    | Units   | Description                          |
|---------------------|------------|---------|--------------------------------------|
| Message ID          | \$GPRMC    |         | RMC protocol header                  |
| UTC Position        | 161229.487 |         | Hh mm ss.sss                         |
| Status              | А          |         | A = data valid or V = data not valid |
| Latitude            | 3723.2475  |         | dd mm.mmmm                           |
| N/S Indicator       | Ν          |         | N = north or S = south               |
| Longitude           | 12158.3416 |         | ddd mm.mmmm                          |
| E/W Indicator       | W          |         | E = east or W = west                 |
| Speed Over Ground   | 0.13       | knots   |                                      |
| Course Over Ground  | 309.62     | degrees | True                                 |
| Date                | 120598     |         | dd mm yy                             |
| Magnetic Variation1 | 02.6       | degrees |                                      |
| E/W Indicator       | W          |         | E = east or W = west                 |
| Checksum            | *10        |         |                                      |

A.1.6 Course Over Ground and Ground Speed (VTG)

#### Samples:

#### \$GPVTG,309.62,T, ,M,0.13,N,0.2,K\*6E

 Table A-10 VTG Data Format

| Name Example |         | Unit | Description         |
|--------------|---------|------|---------------------|
| Message ID   | \$GPVTG |      | VTG protocol header |

| Course           | 309.62 | Degrees | Measured heading          |  |
|------------------|--------|---------|---------------------------|--|
| Reference T      |        |         |                           |  |
| Course           |        | Degrees | Measured heading          |  |
| Reference        | М      |         | Magnetic                  |  |
| Speed 0.13 Knots |        | Knots   | Measured horizontal speed |  |
| Units            | Ν      |         |                           |  |
| Speed            | 0.2    | Km/hr   | Measured horizontal speed |  |
| Units            | K      |         | Kilometer per hour        |  |
| Checksum         | *6E    |         |                           |  |

Note <sup>\*1</sup>:All "course over ground" data are geodetic WGS84.

#### A.1.7 Time & Date (ZDA) Samples:

#### \$GPZDA,114523.62,12,04,2001,10,34\*6E

Table **1-11** ZDA Data Format

| Name                    | Example   | Units | Description                    |
|-------------------------|-----------|-------|--------------------------------|
| Message ID              | \$GPZDA   |       | ZDA protocol header            |
| Hour, Min, Sec, Sub Sec | 114523.62 |       | Hhmmss.ss                      |
| Day                     | 12        |       | day in UTC, 01 to 31           |
| Month                   | 4         |       | month in UTC, 01 to 12         |
| Year                    | 2001      |       | year in UTC                    |
| Local Zone Hours        | 10        |       | local zone hours, +/- 13 hours |
| Local Zone Minutes      | 34        |       | local zone minutes, 0 to +59   |
| Checksum                | *6E       |       |                                |

# **Appendix B Coordinate System and Output Settings**

#### **B.1** Coordinate System

World standard coordinate system WGS84 is builds in.

#### **B.2** Output Settings

Coordinate System: WGS84<sub>o</sub> Baud rate: 9600 Output message: GGA, GSA, GSV, RMC, VTG,CHN Free Manuals Download Website <u>http://myh66.com</u> <u>http://usermanuals.us</u> <u>http://www.somanuals.com</u> <u>http://www.4manuals.cc</u> <u>http://www.4manuals.cc</u> <u>http://www.4manuals.cc</u> <u>http://www.4manuals.com</u> <u>http://www.404manual.com</u> <u>http://www.luxmanual.com</u> <u>http://aubethermostatmanual.com</u> Golf course search by state

http://golfingnear.com Email search by domain

http://emailbydomain.com Auto manuals search

http://auto.somanuals.com TV manuals search

http://tv.somanuals.com